| 4                                                                                                    | λ                                                                                                    | _ 🗆 ×                                               | Der Startbildschirm                                                                                                    |
|----------------------------------------------------------------------------------------------------|----------------------------------------------------------------------------------------------------|-----------------------------------------------------|----------------------------------------------------------------------------------------------------|
| inder F9                                                                                                    |                                                                                                    |                                                     |                                                                                                    |
| WinPepi<br>As a handy gateway to WinPepi, you s<br>your desktop. The programs and manu<br>icons or names on your screen. The in-                                                                                                    | <b>PORTAL</b><br>Copyright J.H. Abramson, Aug. 23, 2016<br><b>Version 11.65</b><br>hould have a shortcut to this program (winper<br>als may also be accessed directly,by clicking<br>dex can also be shown by pressing F9 in an | PEPI PEPI<br>epi.exe) on<br>g on their<br>y WinPepi | Um einen Überblick zu<br>bekommen, welche<br>Möglichkeiten das Programm<br>bietet, rufen Sie FINDER.PDF<br>auf.                                                                             |
| Program or by clicking on FINDER.PDF of<br>View an index to the statistic<br>OPEN A WINPEPI PROGRA<br>C COMPARE2 (comparison<br>DESCRIBE (descriptive et<br>ETCETERA (miscellaneo<br>C LOGISTIC (multiple logistic<br>PAIRSetc (analysis of material<br>POISSON (Poisson regree | r its icon.<br>atical procedures and programs.<br>M o<br>of two independent groups or sar<br>pidemiology)<br>us procedures)<br>stic regression)<br>atched observations)<br>ession)                                              | r its -MANUAL<br>nple C<br>C<br>C<br>C<br>C<br>C    | Detaillierte Beschreibungen der<br>einzelnen Programme erhält<br>man als PDF durch anklicken<br>der weißen Punkte unter<br>MANUAL.<br>Jede Berechnung wird in der<br>Windows-Zwischenablage |
| C WHATIS (calculator and                                                                                                    | overview of the WinPeni programs                                                                                                    | 0                                                   | direkt in in ein Textprogramm                                                                                                    |
| Description Click here to day                                                                                                    | electific latest second and anothe                                                                                                    |                                                     | oder den Editor kopiert werde.                                                                                                    |
| Download       < Click here to dow                                                                                                    | nload the latest programs and manuals.<br>v saved WinPepi results (in pepi.txt).<br>all a magnifying glass, A mouse click will<br>open, click on its icon (in the tray, not here)                                               | > 🛄                                                 | WinPepi ist Pepi für Windows<br>und<br><b>PEPI</b> :<br>Programs for Epidemiologists is                                                                                                    |
| New releases<br>Latest versions: COMPARE 3.85,<br>PAIRSETC 3.59,<br>TO RETURN TO THIS PORTAL, pres                                                                                                    | DESCRIBE 3.18, ETCETERA 3.26, LOGISTIC<br>POISSON 1.27, WHATIS 4.61.<br>ss "WinPepi" in the top menu of any W                                                                                                    | 1.54, <u>C</u> lose<br>ïnPepi program.              | a PEPI package of computer<br>programs for the statistical<br>analysis of data.                                                                                                    |

NI PER

**PEPI - Programs for EPIdemiologists** Autor: Prof. J. Abramson

erste Version (DOS) 1993letzte Version 11.65 (Windows) (2016)

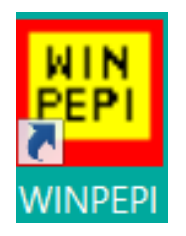

- COMPARE2 Vergleich von unabhängigen Gruppen
- DESCRIBE Deskriptive Epidemiologie / Statistik
- ETCETERA verschiedene statistische Prozeduren
- LOGISTIC multiple logistische Regression
- PAIRSetc Analyse von matched observations
- POISSON Poisson Regression
- WHATIS Taschenrechner und andere Hilfen

WINPEPI programs offer more options than most users will ever need, and will usually display more results than are needed. IGNORE THE OPTIONS AND RESULTS YOU DON'T REQUIRE.

- Kostenfreier Download von winpepisetup.exe unter: brixtonhealth.com
- Datei winpepisetup.exe in ein Verzeichnis oder auf einen Stick kopieren.
- "Ausführen" von winpepisetup.exe installiert das Programm auf der Festplatte.
- WINPEPI Icon auf den Desktop oder / und auf der Taskleiste anheften.
- Modul auswählen, Programm auswählen, einige Optionen befinden sich auch in der oberen Menüleiste
- •vor Dateneingabe evtl. noch bestimmte Optionen auswählen
- Manuelle Dateneingabe oder "copy and paste". Für kopierte Daten gelten bestimmte Voraussetzungen.
- Bei Ausführung als Administrator werden Ergebnisse in pepi.txt gespeichert.
  Diese Möglichkeit muss man nicht nutzen.
- Ergebnisse werden auch im Clipboard von Windows automatisch gespeichert und können daher direkt in ein Textprogramm oder EDITOR kopiert werden.

• Für jedes Modul existiert ein Manual als PDF - Datei.

• WinPepi - Finder ist ein Inhaltsverzeichnis mit Suchfunktion zum Auffinden von gewünschten Programmen und Modulen, erhältlich durch Anklicken von: "View an index …." im Startmenü.

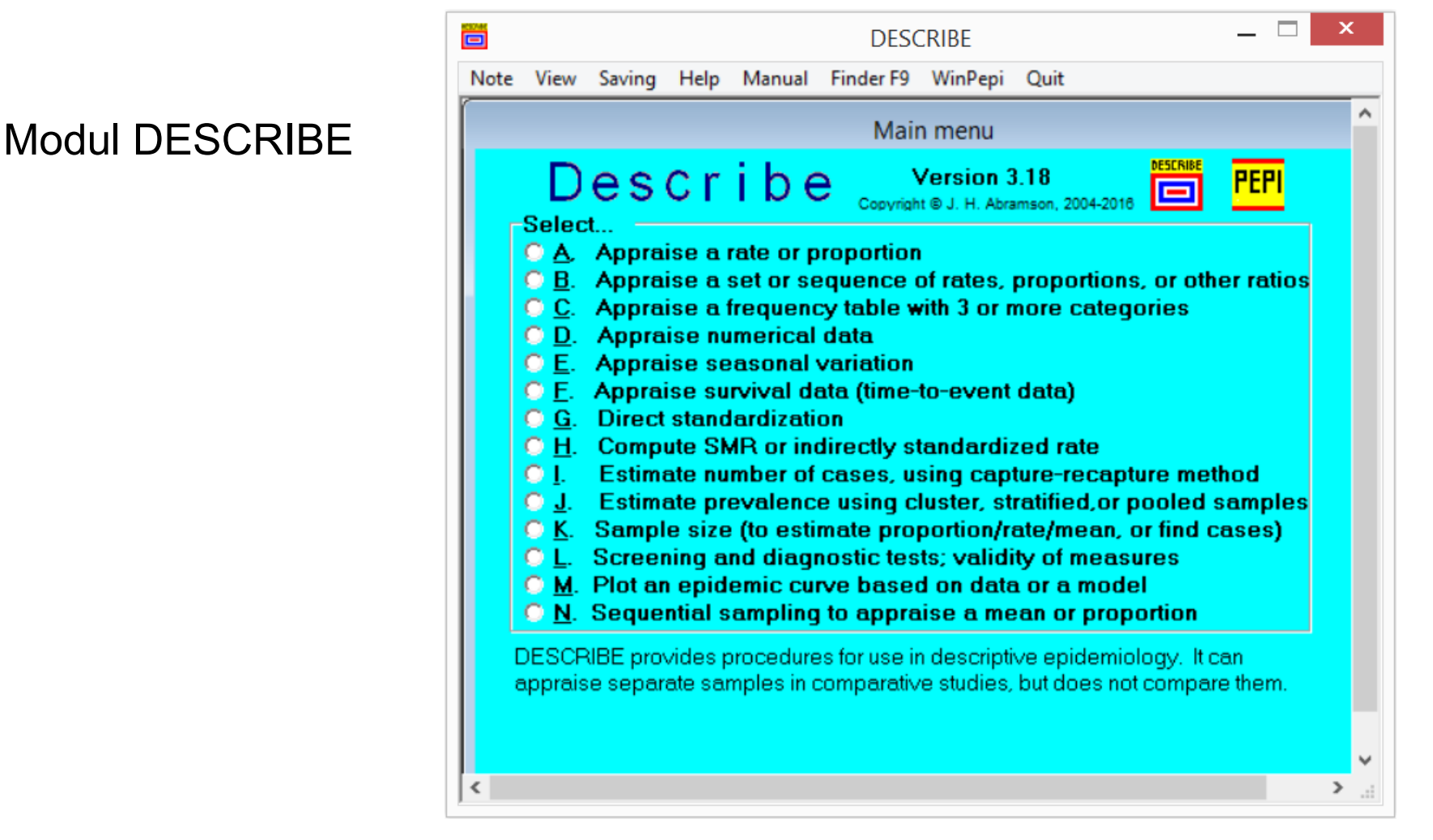

#### Set or sequence of rates or proportions or other ratios

#### Back to main menu

Appraises a set of rates or proportions or ratios of two counts, measured at points along a scale (usually a time scale). These points are scored 1, 2, 3 etc, which makes them equally spaced. Optionally, change the scores; calendar years (1999, 2003, etc.) can be used as scores. Numerators (e.g. nos of cases of a disease) or proportions or rates may be entered. The denominators may be "counts" (numbers of individuals) or person-time denominators.

| Options Enter: Probit analysis                               | ENTER VALUES HERE, IN THE CORRECT ORDER.<br>Press (Ent) or (Space) after each entry; and (Esc) to<br>erase a line. Data can be "pasted"; press F2 for help. |             |               |  |
|--------------------------------------------------------------|----------------------------------------------------------------------------------------------------|-------------|---------------|--|
| C Proportions                                                | Score                                                                                                    | Numerator   | Denominator   |  |
| 🔿 Rates per 📮 1000                                           | 1                                                                                                    | 23          | 100           |  |
|                                                              | 2                                                                                                    | 22          | 100           |  |
| Count' denominators for rates/proportions                    | 3                                                                                                    | 45          | 100           |  |
| C 'Count' denominators for other ratios                      | 4                                                                                                    | 56          | 100           |  |
| 🛛 🖸 Person-time denominators                                 | 5                                                                                                    | 78          | 100           |  |
| Use the default scores     Enter new scores                  | 6<br>7                                                                                                    |             |               |  |
| Option: To just compare the data,<br>ENTER THEM IN ANY ORDER |                                                                                                    |             |               |  |
|                                                              |                                                                                                    |             |               |  |
| New <u>d</u> ata <u>R</u> epeat                              | E                                                                                                    | <u>}</u> un | Print or save |  |

Cochran-Armitage test for linear trend: chi-sq = 83.85 (DF: 1) P = 0.000 [ 5.3E-20 ] Test for departure from linear trend: chi-sq = 6.03 (DF: 3) P = 0.110Test for any variation: total chi-sq = 89.88 (DF: 4) P = 0.000 [ 1.3E-18 ]

Mantel test for trend:

chi-sq = 83.68 (DF: 1) P = 0.000 [ 5.8E-20 ]

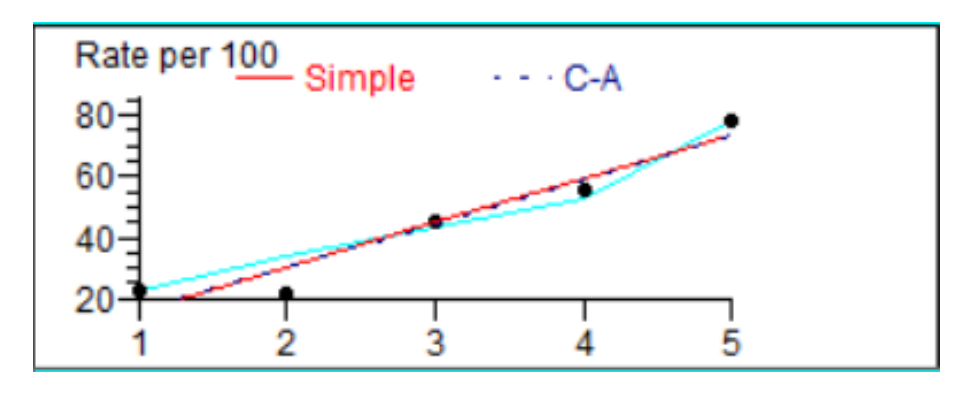

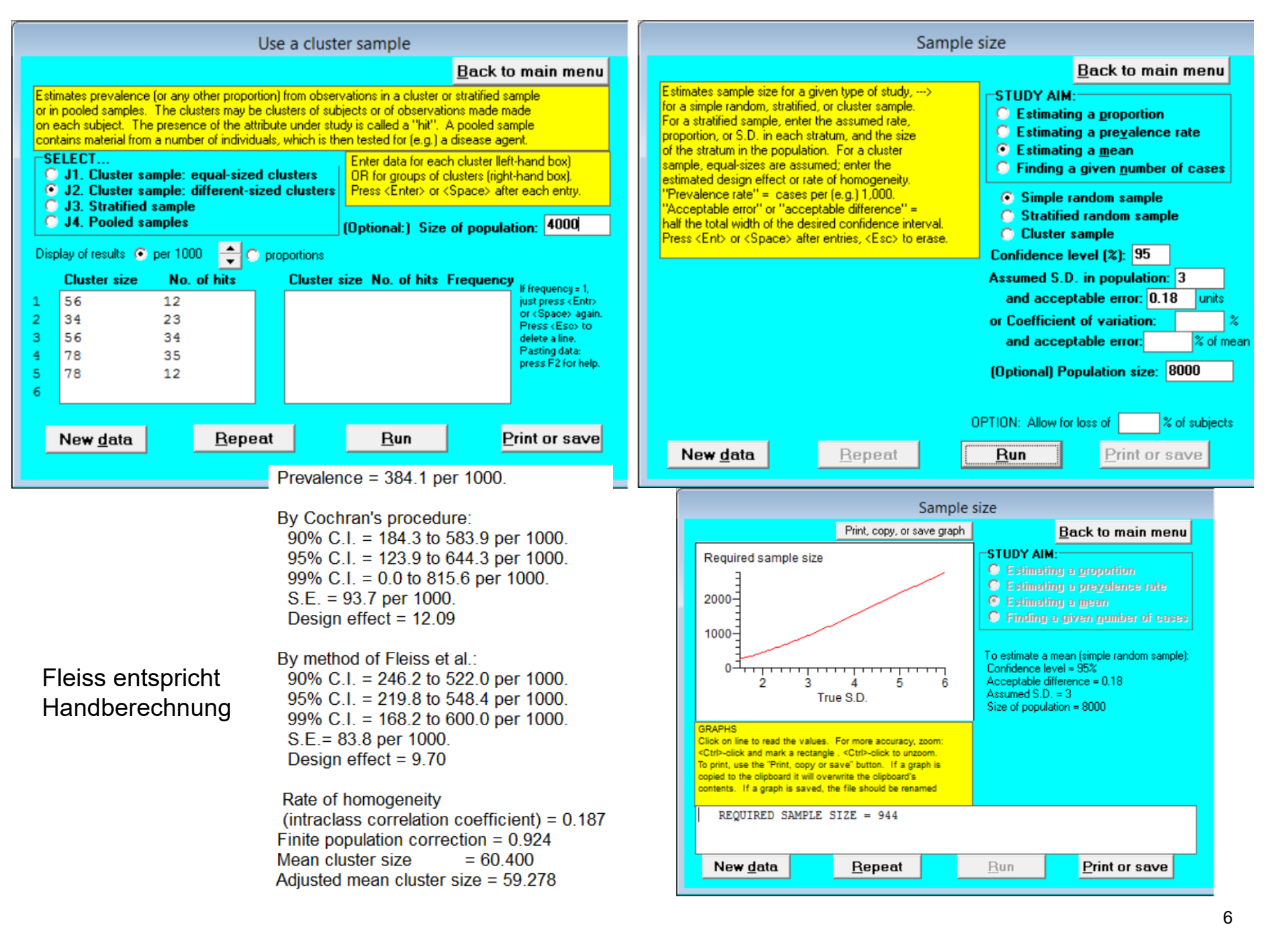

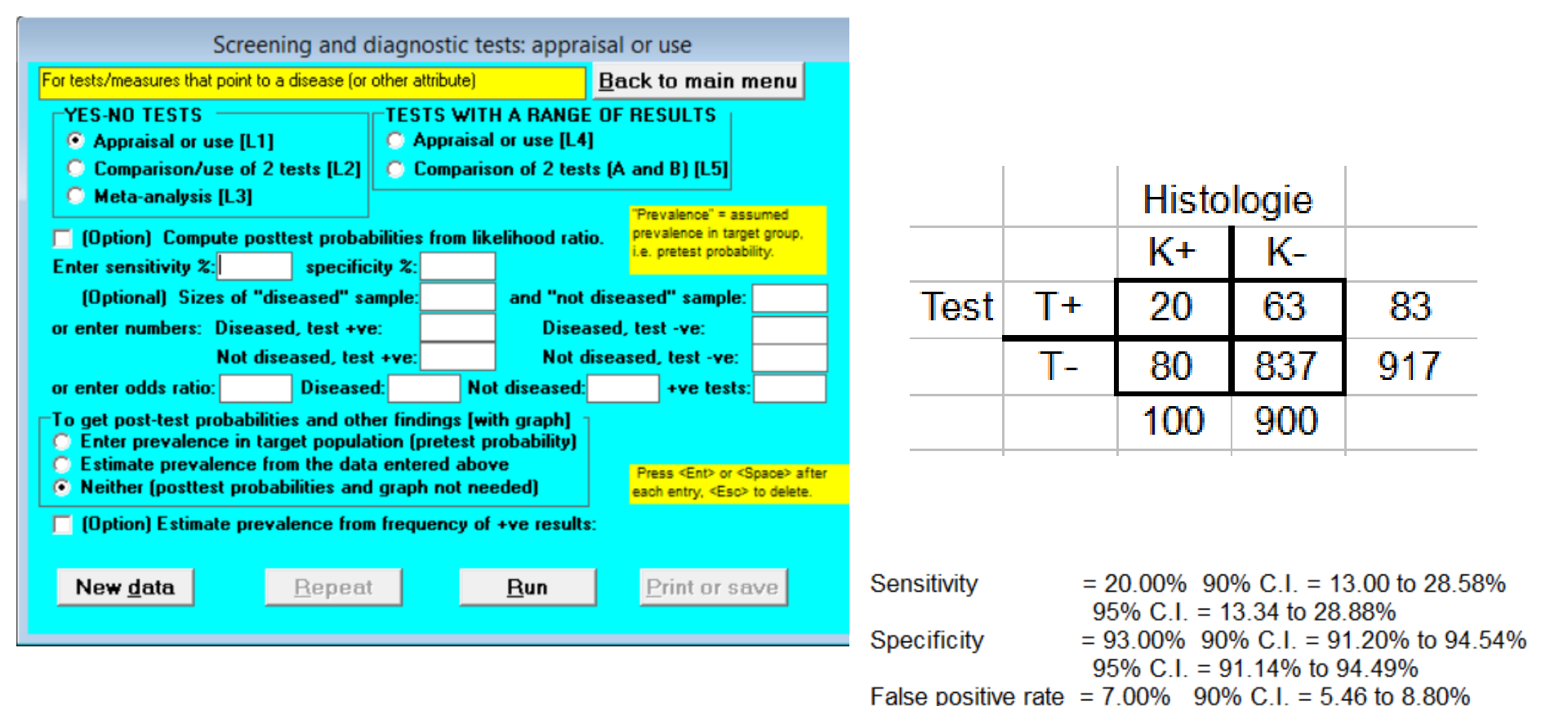

Youden's index

Likelihood ratio: For positive test

For negative test

95% C.I. = 5.51 to 8.86% False negative rate = 80.00% 90% C.I. = 71.42% to 87.00%

95% C.I. = 0.05 to 0.21 Area under ROC curve= 56.5% 90% C.I. = 53.1 to 59.9%

95% C.I. = 52.5 to 60.5%

95% C.I. = 1.81 to 4.52

95% C.I. = 0.78 to 0.95

95% C.I. = 71.12% to 86.66%

= 0.13 90% C.I. = 0.06 to 0.20

 $= 2.86 \quad 90\% \text{ C I} = 1.94 \text{ to } 4.20$ 

= 0.86 90% C.I. = 0.79 to 0.94

### Modul COMPARE2

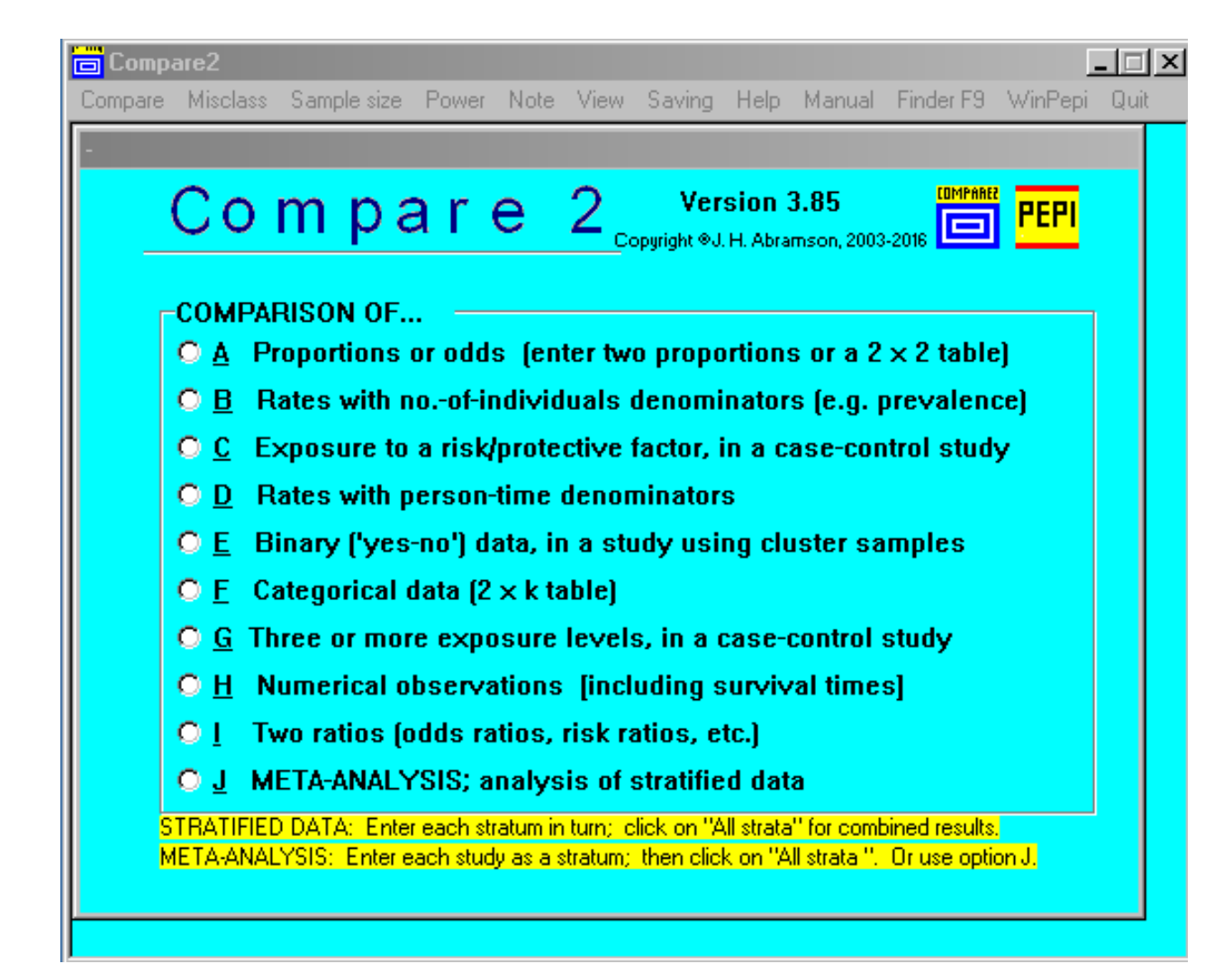

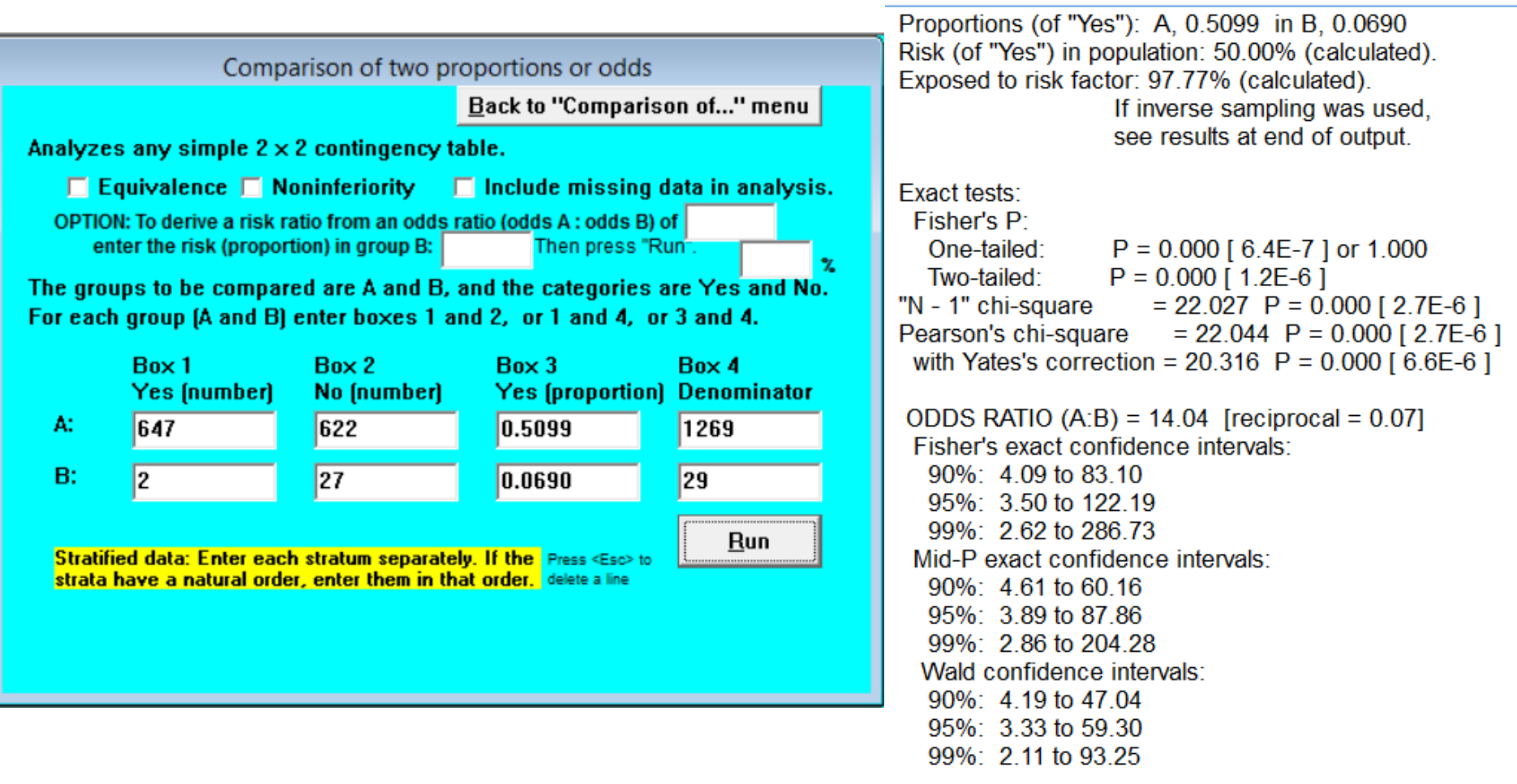

A: Raucher B: Nichtraucher Box 1: Lungenkrebs Box 2: Kontrollen

Quelle: M. Bland: An Introduction to Medical Statistics. Oxford University Press 2015, S. 33 Phi, Cramer's V = = 0.13 Pearson's contingency coefficient = 0.13 Sakuda's adjusted contingency coefficient = 0.18

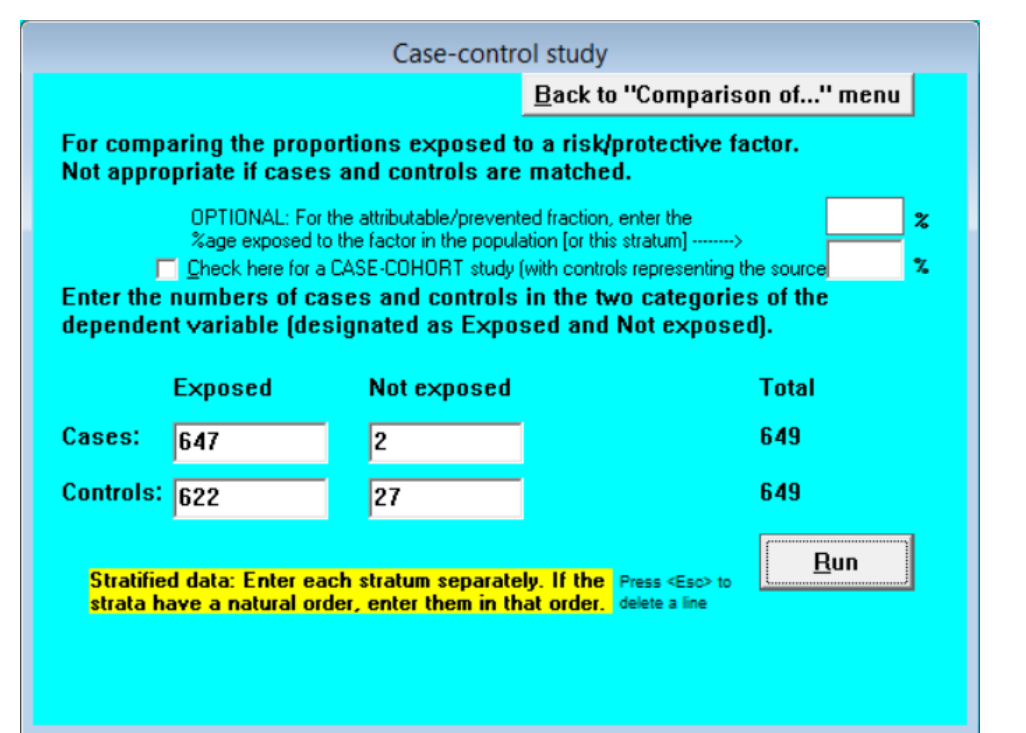

#### Exposed: Raucher Not exp.: Nichtraucher

Cases: Lungenkrebs Contr.: Kontrollen

Quelle: M. Bland: An Introduction to Medical Statistics. Oxford University Press 2015, S. 33

| ODDS RATIO (cases:controls) = 14.04 [reciprocal = 0.07] |
|---------------------------------------------------------|
| Fisher's exact confidence intervals:                    |
| 90%: 4.09 to 83.10                                      |
| 95%: 3.50 to 122.19                                     |
| 99%: 2.62 to 286.73                                     |
| Mid-P exact confidence intervals:                       |
| 90%: 4.61 to 60.16                                      |
| 95%: 3.89 to 87.86                                      |
| 99%: 2.86 to 204.28                                     |
| Cornfield's confidence intervals:                       |
| 90%: 3.87 to 69.45 (approx. C.I.)                       |
| 95%: 3.23 to 85.77 (approx. C.I.)                       |
| 99%: 2.33 to 124.80 (approx. C.I.)                      |
| Wald confidence intervals:                              |
| 90%: 4.19 to 47.04                                      |
| 95%: 3.33 to 59.30                                      |
| 99%: 2.11 to 93.25                                      |
|                                                         |

|                          | Comparison of                                                                                                    | two ratios                                                                             |                                                                                                    |                      |
|--------------------------|----------------------------------------------------------------------------------------------------|----------------------------------------------------------------------------------------|----------------------------------------------------------------------------------------------------|----------------------|
|                          |                                                                                                    | Back to "Comparison of'                                                                | • menu                                                                                                    |                      |
| Ratio A: 0<br>Ratio B: 0 | Enter two odds ratios, risk ra<br>with their confidence interva<br>0.36 \$95 % confidence<br>0.45 \$95 % confidence | atios, or other ratios,<br>ls.<br>interval: 0.273 to 0.458<br>interval: 0.356 to 0.548 | Ratio A: 0.36<br>95% C.I.: 0.273 to 0.458<br>[S.E of log ratio: 0.132]<br>Ratio B: 0.45<br>95% C.I.: 0.356 to 0.548<br>[S.E of log ratio: 0.110]<br>Ratio (A:B): 0.80<br>90% confidence interval = 0.6<br>95% confidence interval = 0.5<br>99% confidence interval = 0.5 | 0 to<br>7 to<br>1 to |
|                          | Clear                                                                                                    | Run                                                                                    | Significance test: P = 0.194                                                                                                    |                      |

Beispiel: Gruppe A: Prophylaxe Kariesrisiko 36% Gruppe B: keine Prophylaxe Kariesrisiko 45%

relatives Risiko: 0,8 (0,57; 1,12)

Obwohl das Risiko eines Kariesbefalls in der Prophylaxegruppe deutlich niedriger ist, könnte mit dieser Studie die Wirksamkeit der Prophylaxe nicht belegt werden, da der Unterschied statistisch nicht signifikant ist.

### Modul Etcetera

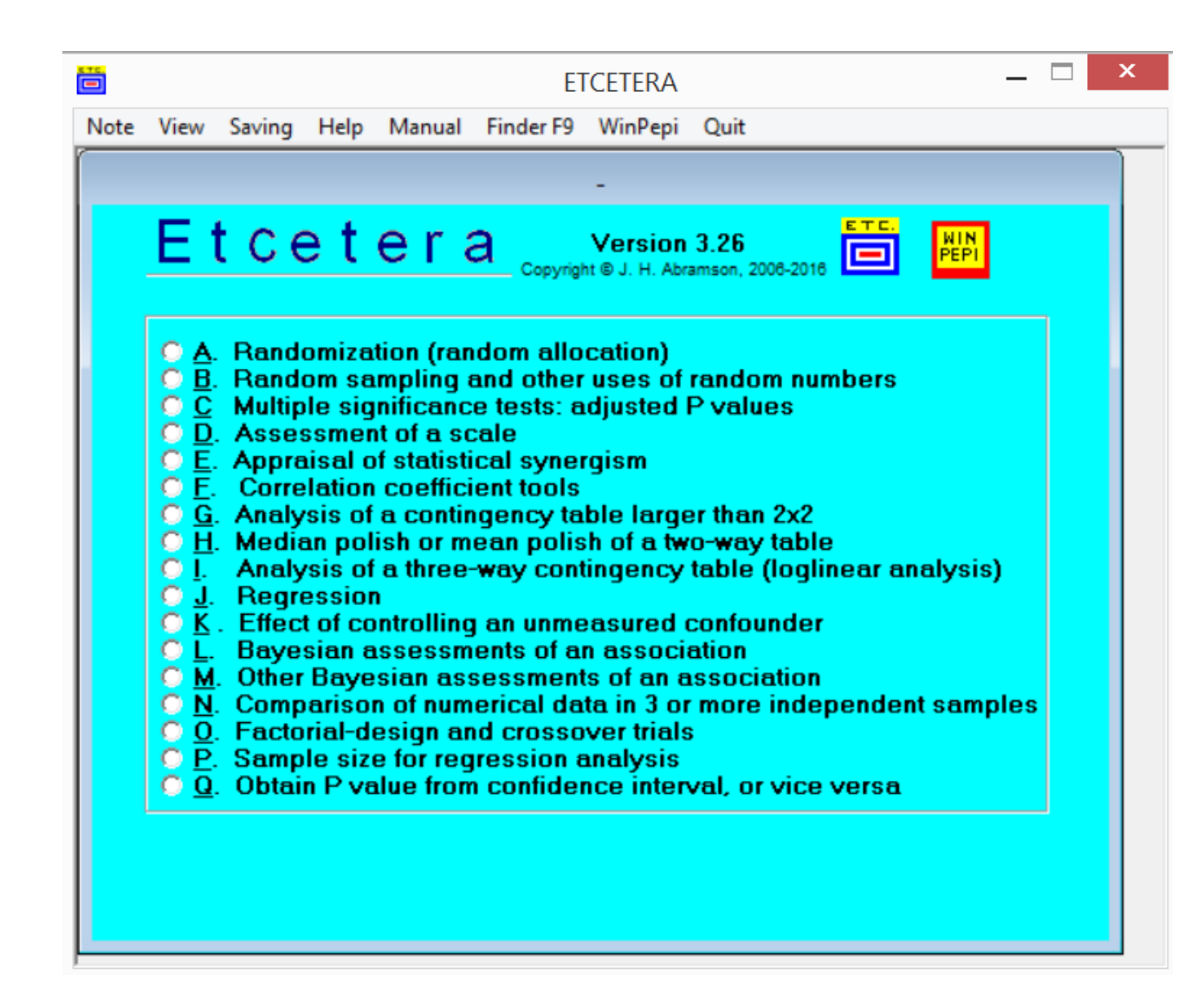

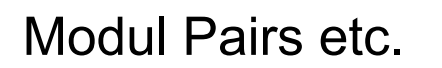

| Main menu Misclass Sample size Power Note View Saving Help Manual Finder F9<br>WinPepi Quit                                                                                                    |
|----------------------------------------------------------------------------------------------------|
| Analysis of matched observations: main menu<br>PAIRED observations<br>Copyright * J. H. Abramson, 2003-2010<br>PAIRED observations<br>A. 'Yes-no' (dichotomous) variable<br>B. Three or more categories, not ordered<br>C. Three or more categories, not ordered<br>C. Three or more categories, not ordered<br>D. Numerical: matched samples or replicates, or 2 variables<br>SETS OF 3 OR MORE matched observations<br>E. 'Yes-no' variable: compare subjects with 2 or more controls<br>F. 'Yes-no' variable: compare 3-10 matched samples<br>G. Appraise agreement of 3 or more ratings<br>H. Numerical: compare two matched groups or two methods<br>D. Numerical: compare 3 or more matched samples or replicates<br>SETS OF VARYING NUMBERS of matched observations<br>M. 'Yes-no' variable: compare cases and controls<br>M. 'Yes-no' variable: compare cases and controls<br>M. 'Yes-no' variable: compare cases and controls<br>M. 'Yes-no' variable: compare two matched groups or two methods<br>M. 'Yes-no' variable: compare cases and controls<br>M. 'Yes-no' variable: compare two matched observations<br>M. 'Yes-no' variable: compare cases and controls<br>M. 'Yes-no' variable: compare cases and controls<br>M. 'Yes-no' variable: compare cases and controls<br>M. 'Yes-no' variable: compare replicate measurements<br>M. Numerical: compare two matched groups or two methods<br>M. Numerical: compare replicate measurements<br>M. Numerical: compare replicate measurements<br>M. Numeric |

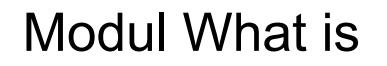

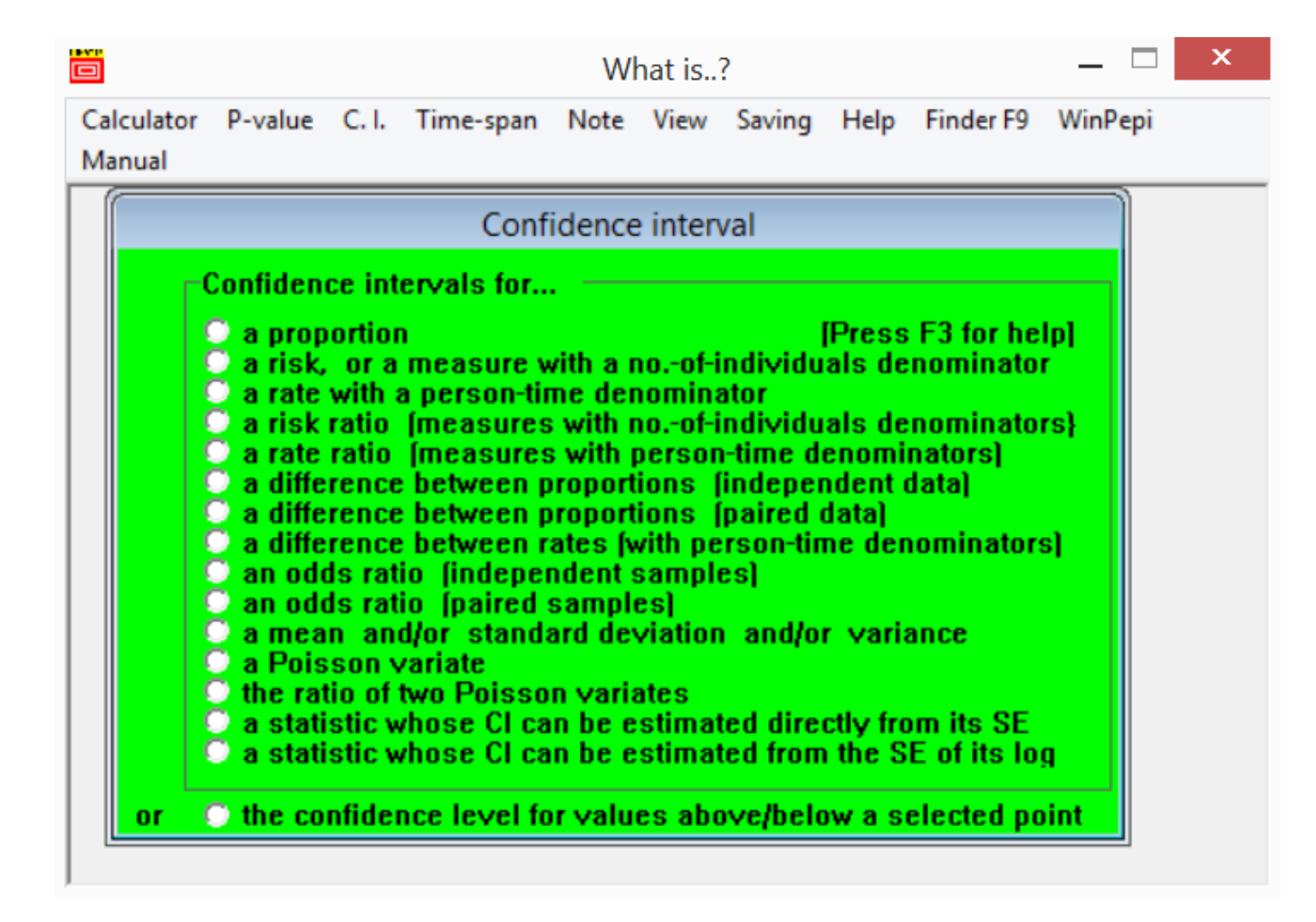

## Umrechnung Prüfgröße ---> p - Wert und umgekehrt

- Starten Sie WinPepi
- Starten Sie WHATIS und klicken Sie in der oberen Leiste auf "P value"
- Geben Sie unter "What is P if chi-sq." z.B. 1.575 ein (Folie 28, Kap. 4.1) und DF = 3
- Sie erhalten nach "Run" p = 0.665 (Dezimaltrennzeichen ist ".", nicht ",")

| P-value                                                   |                                               | P-value                                                                                                    |                                       |  |
|-----------------------------------------------------------|-----------------------------------------------|----------------------------------------------------------------------------------------------------|---------------------------------------|--|
| Enter one of the following:                               | Press F2 for help                             | Enter one of the following:                                                                                                    | Press F2 for help                     |  |
| What is P if z = ? Wh                                     | nat is P if chi-sq. = 1.575 ?                 | What is P if z = ? What is P if                                                                                                    | <mark>chi-sq. =</mark> 1.575 <b>?</b> |  |
| What is P if t = ?                                        | What is P if F = ?                            | Whatis Pift = ? Whatis                                                                                                    | <mark>s P if F = ?</mark>             |  |
| What is z if P =     ?     ?       What is t if P =     ? | nat is chi-sq. if P = ?<br>What is F if P = ? | What is z if P =     ?     What is chi-       What is t if P =     ?     What is                                                     | sq.ifP=?<br>sFifP=?                   |  |
| Enter degrees of freedom:<br>3<br>Results:                | Run Print                                     | What is the minimum posterior probability if P =         For the normal cumulative distribution function, enter z :         Results: |                                       |  |
|                                                           |                                               | P = 0.665                                                                                                    |                                       |  |

Probieren Sie auch die anderen Möglichkeiten.